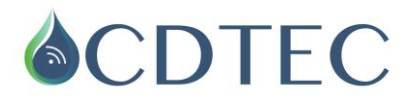

## PASOS PARA LA DESCARGA DE DATOS CON SOLOPORTER

1. Conectar el pendrive al computador, ingresar al menú del pendrive y dar click en *download from soloporter*.

| Sentek SoloPORTER (4186720 KB available) |                                     |  |
|------------------------------------------|-------------------------------------|--|
| SENTEK SENSOR<br>TECHNOLOGIES            | Download from SoloPORTER            |  |
| Solo POR IER                             | Clean-up SoloPORTER                 |  |
|                                          | View ReadMe.txt                     |  |
|                                          | Install IrriMAX 7.1                 |  |
|                                          | Install Probe Configuration Utility |  |
|                                          | Install Acrobat Reader 5.0          |  |
|                                          | Exit                                |  |
|                                          |                                     |  |
|                                          |                                     |  |

Luego se abrirá esta pantalla:

| 🌍 Data Exchang            | je                   | Same and the other       |                 |           |
|---------------------------|----------------------|--------------------------|-----------------|-----------|
| Origen<br>EnviroSCAN Pl   | ius/Solo (Carpeta)   | •                        |                 |           |
| Carpeta:<br>ID Registrado | D:\SOLODATA          | ✓ Ø Destinos m           | ✓ (<br>últiples | Navegar   |
| Destino<br>Base de Datos  | IrriMAX (.sdb)       | <b></b>                  |                 |           |
| Carpeta:<br>Nombre Raí:   | C:\Users\pc_1\Deskto | phDatos y Graficos\<br>▼ | -               | Navegar   |
| Mensajes                  |                      |                          |                 | *         |
|                           |                      |                          |                 | Ŧ         |
|                           |                      |                          | nicio Sali      | r Ayuda 🕼 |

Consultora Diestre Tecnología Ltda., Tel: 2 22084459, <u>www.cdtec.cl</u>, Av. Salvador 411

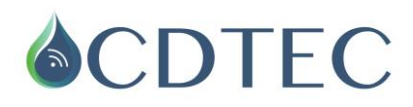

 Verificar bien que la carpeta de destino este 'bien seleccionada' y sea la que necesitamos. Para asegurase dar click en navegar y buscar la carpeta Datos y Gráficos.

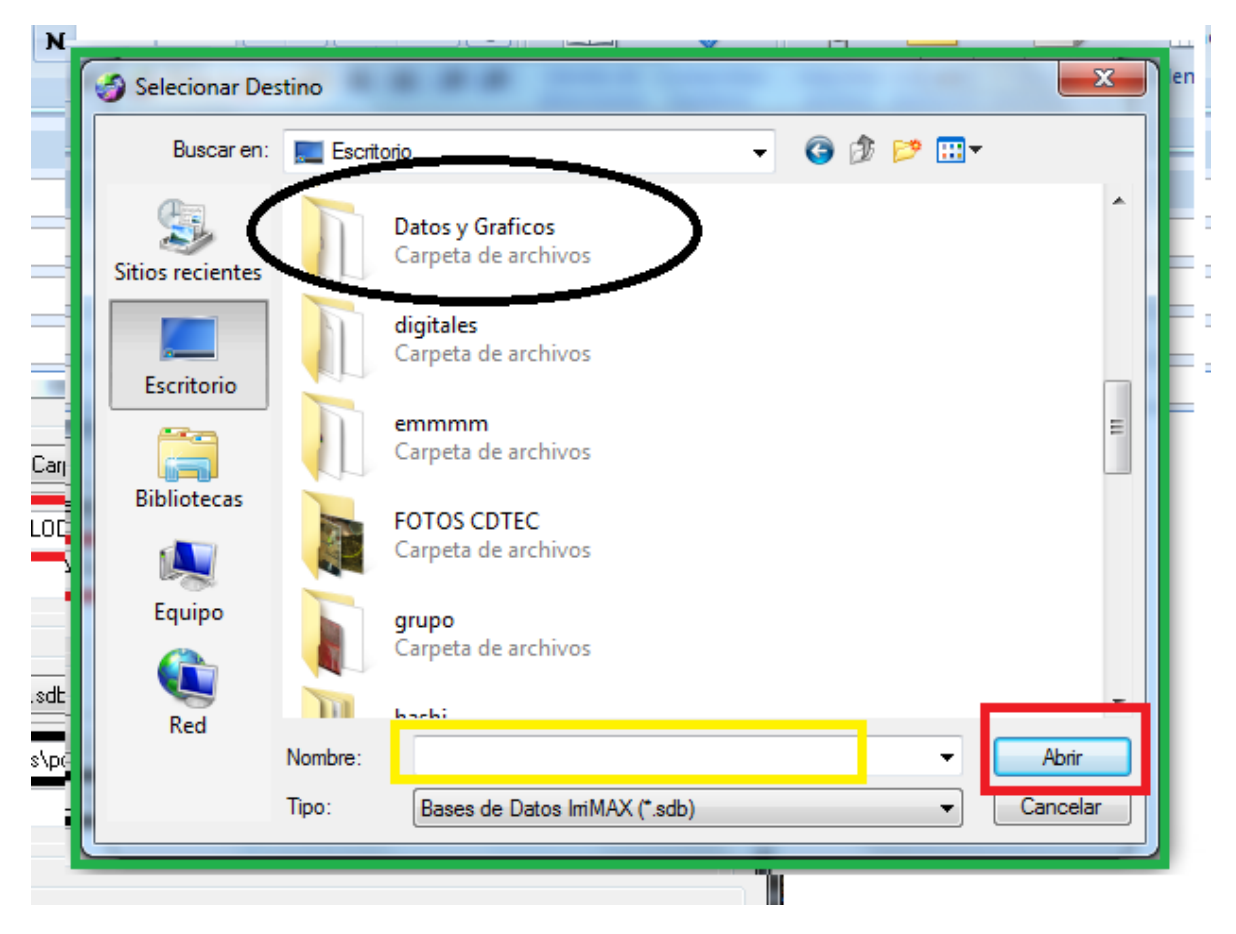

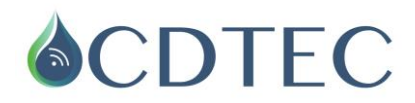

3. Finalmente dar click en inicio para que comience la descarga.

| Origen                                                                                         |                                                                                                    |           |
|------------------------------------------------------------------------------------------------|----------------------------------------------------------------------------------------------------|-----------|
| EnviroSCAN Pl                                                                                  | us/Solo (Carpeta) 👻                                                                                                    |           |
| Carpeta:<br>ID Registrado                                                                      | G:\SOLODATA                                                                                                    | ▼ Navegar |
| Destino<br>Base de Datos                                                                       | IrriMAX (.sdb)                                                                                                    |           |
| Carpeta:                                                                                       | C:\Users\pc_1\Desktop\Datos y Graficos\                                                                                                    | ▼ Navegar |
| Nombre Raí:                                                                                    | <b>•</b>                                                                                                    |           |
| Mensajes                                                                                       |                                                                                                    |           |
| 3 de 3 registros<br>Tabla abierta E<br>Abrir archivo C:<br>Destino Creacu<br>4 registros leído | leídos<br>SReadings<br>\Users\pc_1\Desktop\Datos y Graficos\FEAL5.sdb<br>SDB_C.vosculare 1\Desktop\Datos y Graficos\FEAL5.sv<br>s, 4 añadidos | db''      |
|                                                                                                |                                                                                                    |           |

Una vez finalizada la descarga, los datos se actualizarán automáticamente en la carpeta de Datos y Gráficos respectiva.

Ante cualquier duda o problema en el procedimiento, comunicarse directamente con gente de soporte de CDTEC.